## SagePay

Table of Contents

- 1 About SagePay 2 Installing SagePay

## About SagePay

SagePay is a popular UK payment gateway. Learn more about SagePay on their website at https://www.sagepay.co.uk/

```
Documentation
This gateway does not ship with Blesta by default, but can be downloaded from GitHub here.
```

## Installing SagePay

To install the SagePay payment gateway, visit [Settings] > [Company] > [Payment Gateways] > Available, and click the "Install" button for SagePay.

|  | <b>sage</b> Pay | SagePay.name (ver 1.1.0)<br>Author: Phillips Data, Inc.<br>Supports: Credit Card | Install |
|--|-----------------|----------------------------------------------------------------------------------|---------|
|--|-----------------|----------------------------------------------------------------------------------|---------|

A message will be displayed, indicating that the payment gateway was successfully installed.

| The gateway was successfully installed | d. |                |
|----------------------------------------|----|----------------|
| Manage SagePay.name                    |    |                |
| Gateway Options                        |    |                |
| Vendor Name                            |    |                |
| Integration Key                        |    |                |
| Integration Password                   |    |                |
| Developer Mode                         |    |                |
| Accepted Currencies                    |    |                |
| GBP - in use by Authorize.Net          |    |                |
|                                        |    | Update Setting |

Enter the details provided by SagePay. For info on where to find these credentials, see https://test.sagepay.com/documentation/#getting-your-apicredentials

| Field Name           | Description                                                                                       |  |
|----------------------|---------------------------------------------------------------------------------------------------|--|
| Vendor Name          | The vendor name for your SagePay account                                                          |  |
| Integration Key      | The integration key generated by SagePay                                                          |  |
| Integration Password | The integration password generated by SagePay                                                     |  |
| Accepted Currencies  | surrencies Check the currencies that you would like to be processed through this payment gateway. |  |
|                      | The following currencies are available:                                                           |  |
|                      | GBP                                                                                               |  |

When finished, click "Update Settings" to save the details. You have successfully installed and configured SagePay!